# **RPM Datacenter Installation Guide**

Version 1.3.1 Aug 08, 2021

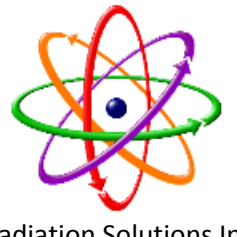

**Radiation Solutions Inc** 

# Introduction:

This document describes how to install the RSI Datacenter Software and RSI N42 Server Software.

# Prerequisites:

- Installed Microsoft SQL Server as "default Instance" on the machine the Datacenter software will be installed.
- 2. SQL Server user with Administrator rights.
- 3. More than 80 Gb free disk space for database files.
- 4. Login to windows as user with Administrator rights.
- 5. Install "ODBC Driver 17 for SQL Server" included in installation package.

# Datacenter installation steps:

#### 1. Run RsDcConfig.exe.

- Copy all installation files to some folder on server hard drive.
- Start RsDcConfig.exe from installation files. Use "Run as Administrator" option.
- It will look like this (no installed Datacenters).

| l | DC# | RSS Address | Name | Local IP | Service Status | DB Status | Conflicts (Errors) |
|---|-----|-------------|------|----------|----------------|-----------|--------------------|
|   |     |             |      |          |                |           |                    |
|   |     |             |      |          |                |           |                    |
|   |     |             |      |          |                |           |                    |
|   |     |             |      |          |                |           |                    |
|   |     |             |      |          |                |           |                    |
|   |     |             |      |          |                |           |                    |
|   |     |             |      |          |                |           |                    |
|   |     |             |      |          |                |           |                    |
|   |     |             |      |          |                |           |                    |
|   |     |             |      |          |                |           |                    |
|   |     |             |      |          |                |           |                    |
|   |     |             |      |          |                |           |                    |
|   |     |             |      |          |                |           |                    |
|   |     |             |      |          |                |           |                    |
|   |     |             |      |          |                |           |                    |
|   |     |             |      |          |                |           |                    |
|   |     |             |      |          |                |           |                    |

#### 2. Provide License.

- Press Install Datacenter. This will open the "Open License File" window.
- Select the license file provided by RSI for this Datacenter (RSS address) and click the "Open" button.

Note: The license files have ".rsl" extension and might not be included in the installation package.

| 😻 Open License File                             |   |                                          |    |                       | ×           |
|-------------------------------------------------|---|------------------------------------------|----|-----------------------|-------------|
| 🚱 🔵 🗢 📗 🕻 Computer 🔸 Removable Disk (E:) 🔸 DC 🔺 |   | • 4                                      | fy | Search DC             | Q           |
| Organize 🔻 New folder                           |   |                                          |    |                       |             |
|                                                 | * | Name                                     |    | Date modified         | Туре        |
| 🛱 Libraries                                     |   | 퉬 RSS DataCenter v4.28.3.0 (Mar 01, 2019 | 9) | 01/03/2019 2:17 PM    | File folder |
|                                                 |   | [10-1-1-0] PNNL Track.rsl                |    | 02/05/2019 1:56 PM    | RSI License |
| E Pictures                                      |   |                                          |    |                       |             |
| 🛃 Videos                                        | E |                                          |    |                       |             |
| 🜏 Homegroup                                     |   |                                          |    |                       |             |
| n Computer                                      |   |                                          |    |                       |             |
| 🚢 Windows7_OS (C:)                              |   |                                          |    |                       |             |
| 🖬 SD (D:)                                       |   |                                          |    |                       |             |
| Removable Disk (E:)                             | Ŧ | < [                                      |    |                       | ۰.          |
| File name: [10-1-1-0] PNNL Track.rsl            |   | •                                        | -  | License Files (*.rsl) | -           |
|                                                 |   |                                          | (  | <u>O</u> pen C        | ancel       |
|                                                 |   |                                          |    |                       | .::         |

- After selecting the license, the user is presented with the "Datacenter Parameters" window.

# 3. Enter Datacenter Parameters

If the license is accepted the installer will display the "Datacenter Parameters" page.

| Parameter     | Description                                                               |
|---------------|---------------------------------------------------------------------------|
| DC Number     | Datacenter Service Instance Number                                        |
|               | Select DC1 (selected by default)                                          |
| RSS Address   | This Address is loaded from the license file and cannot be changed.       |
| Name          | Name of the Datacenter (displayed in RadInspect).                         |
|               | This can be changed later using RadInspect.                               |
| IP Address    | Select "localhost" to make sure Datacenter will be able to communicate    |
|               | across all Ethernet adapters. This can be changed later using RadInspect. |
| Service Alias | Type "One"                                                                |
| Directory     | Displays the path where the Datacenter files are going to be installed.   |

| Install Data Center      |                                                | ×    |
|--------------------------|------------------------------------------------|------|
| Data Center<br>Enter Dat | e <b>r Parameters</b><br>ata Center Parameters | ٠    |
| DC Number                | DC1 -                                          |      |
| RSS Address              |                                                |      |
| Name                     | DC_1                                           |      |
| IP address               | localhost 👻                                    |      |
| Service Alias            | One                                            |      |
| Directory                | c:\RssDc\DC1                                   |      |
|                          |                                                |      |
|                          |                                                |      |
|                          |                                                |      |
|                          |                                                |      |
|                          |                                                |      |
|                          |                                                |      |
|                          |                                                |      |
|                          | < Back Cancel                                  | Help |
|                          |                                                |      |

Click next.

# 4. Enter Database Parameters.

| Parameter         | Description                                                                    |
|-------------------|--------------------------------------------------------------------------------|
| Db Type           | Database Server Type. Select "Microsoft SQL Server"                            |
| Db Server Address | Database Server Address. Enter "(local)"                                       |
| Db Name           | Name of the Database that will be created.                                     |
|                   | Keep default value "RSS_1"                                                     |
| User Name         | User Name used to access the Database Server.                                  |
|                   | Current version does not support Windows Authentication.                       |
|                   | It must be a SQL Server user with administrative rights, for example "sa".     |
| Password          | The password for the Database User entered above.                              |
| Directory         | Folder where the database files will be stored.                                |
|                   | Please select a folder on a disk with at least 80 GB of free disk space.       |
|                   | If using RSI servers use "D:\DB"                                               |
| ODBC Driver       | Select from drop down combo box "ODBC Driver 17 for SQL Server". If not        |
| Name              | present, then install it from installation package or download from Microsoft. |

| Install Data Center                  |                                            | ×      |
|--------------------------------------|--------------------------------------------|--------|
| Data Center Datab<br>Eneter Database | ase Parameters<br>Parameters               |        |
| Db Туре                              | Microsoft SQL Server $\checkmark$          |        |
| Db Server Address                    | (local)                                    |        |
| Db Name                              | RSS_1                                      |        |
| User Name                            | sa                                         |        |
| Password                             | •                                          |        |
| Directory                            | c:\RssDc\DC1\DB                            | Browse |
| ODBC Driver Name                     | ODBC Driver 17 for SQL Server $\checkmark$ |        |
|                                      |                                            |        |
|                                      |                                            |        |
|                                      |                                            |        |
|                                      |                                            |        |
|                                      | < <u>B</u> ack <u>N</u> ext > Cancel       | Help   |

Click Next.

#### 5. Run Install.

- Click Next and then press Install.
- If installation is successful, then each line will be marked with green check mark.
- In case of error "Status" column will display error description.

| nsta<br>I    | <b>allation steps and completi</b><br>Hit Install to start | on status |
|--------------|------------------------------------------------------------|-----------|
|              |                                                            | V.        |
| •            | Step Description                                           | Status    |
| $\checkmark$ | Copy Files                                                 | Completed |
| $\checkmark$ | Create Database                                            | Completed |
| $\checkmark$ | Update Registry                                            | Completed |
| $\checkmark$ | Install and Start DataCenter                               | Completed |
| $\checkmark$ | Start WatchDog                                             | Completed |
|              |                                                            |           |
|              |                                                            |           |
|              |                                                            |           |
|              |                                                            |           |
|              |                                                            |           |
|              |                                                            |           |
| ٠.           |                                                            |           |
|              |                                                            |           |
|              |                                                            |           |
|              |                                                            | Install   |
|              |                                                            |           |
|              |                                                            |           |
|              |                                                            |           |

### 6. Installation result.

- After installation has completed, you will see 2 lines that correspond to Datacenter Service and "RSI DC Watchdog" service.

| DC# H | RSS Address | Name            | Local IP      | Service Status | DB Status     | Conflicts (Errors) |
|-------|-------------|-----------------|---------------|----------------|---------------|--------------------|
| 1 1   | 10-1-1-0    | DC_1            | 192.168.1.161 | Running        | RSS_1 Ver 3.7 |                    |
| WD    |             | RSI DC Watchdog |               | Running        |               |                    |
|       |             |                 |               |                |               |                    |
|       |             |                 |               |                |               |                    |
|       |             |                 |               |                |               |                    |
|       |             |                 |               |                |               |                    |
|       |             |                 |               |                |               |                    |
|       |             |                 |               |                |               |                    |
|       |             |                 |               |                |               |                    |
|       |             |                 |               |                |               |                    |

7. Enable Datacenter communication in "Windows Firewall" "Inbound Rules" and "Outbound Rules".

| System and Security + Windows Firewall                                                                                                    | 7 to tard Part 1, System and Society + Windows Frevail       1 or 1 or 1       1 or 1       1 or                                                                                                    |
|----------------------------------------------------------------------------------------------------|----------------------------------------------------------------------------------------------------|
| Group       Portific       Enabled       Action       Override       Program       Local Address       Remotel       Market Market         All       Vis       Adlow       No       C/Progr       Any       Any         All       Vis       Adlow       No       C/Progr       Any       Any         All       Vis       Adlow       No       C/Progr       Any       Any         Private       Vis       Adlow       No       C/Progr       Any       Any         Private       Vis       Adlow       No       C/Progr       Any       Any         All       Vis       Adlow       No       C/Progr       Any       Any         All       Vis       Adlow       No       C/Progr       Any       Any         All       Vis       Adlow       No       C/Progr       Any       Any         All       Vis       Adlow       No       C/Progr       Any       Any         Any       Any       Any       Any       Any       Any       Any         Any       Any       Any       Any       Any       Any       Any         Any       Any <th>The life live to take help       Image: Second Second Secon</th>                                                                                | The life live to take help       Image: Second Second Secon                                     |
| System and Security       • Windows Firewall         Group       Profile       Enabled       Action       Override       Program       Local Address       Remote, *         All       Yes       Allow       No       CiPregram       Any       Any       Any         All       Yes       Allow       No       CiPregram       Any       Any         All       Yes       Allow       No       CiPregram       Any       Any         All       Yes       Allow       No       CiPregram       Any       Any         All       Yes       Allow       No       CiPregram       Any       Any         Any       Yes       Allow       No       CiPregram       Any       Any         Any       Any       Yes       Allow       No       CiPregram       Any       Any         Any       Any       How No       CiPregram       Any       Any       Any         Any       How No       CiPregram       Any       Any       Any         Any       Any       Any       Any       Any       Any         Any       Any       Any       Any       Any       Any <t< td=""><td>Control Panel &gt; System and Security &gt; Windows Firewall      The East View Take New York Hep      Control Panel &gt; System and Security &gt; Windows Firewall      The East View Take New York Hep      Control Protection Service     All Yes Allow No C (Program Any Any Any     Any Any     Control Restrict Service All Yes Allow No C (Program Any Any     Any     Any Any     Control Restrict Service All Yes Allow No C (Program Any Any     Any     An</td></t<> | Control Panel > System and Security > Windows Firewall      The East View Take New York Hep      Control Panel > System and Security > Windows Firewall      The East View Take New York Hep      Control Protection Service     All Yes Allow No C (Program Any Any Any     Any Any     Control Restrict Service All Yes Allow No C (Program Any Any     Any     Any Any     Control Restrict Service All Yes Allow No C (Program Any Any     Any     An |
| System and Security       Windows Firewall         Group <ul> <li>Profile</li> <li>Enabled</li> <li>Action</li> <li>Override</li> <li>Program</li> <li>Local Address</li> </ul> All       Yes       Allow       No       C/Pogy.       Any         All       Yes       Allow       No       C/Pogy.       Any         All       Yes       Allow       No       C/Pogy.       Any         All       Yes       Allow       No       C/Pogy.       Any         Private       Yes       Allow       No       C/Pogy       Any         Private       Yes       Allow       No       C/Pogy       Any         Private       Yes       Allow       No       C/Pogy       Any         Private       Yes       Allow       No       C/Pogy       Any         All       Yes       Allow       No       C/Pogy       Any         Private       Yes       Allow       No       C/Pogy       Any         Bescutable rane of the program that this rule matches.        20       20       20         Does this rule apply to al programs or a specific program?        Beregy                                                                                                    | Control Rand 1 > System and Security > Windows Firevall      The Data View Tools Rand 1 > System and Security > Windows Firevall      Index     Control Rand 1 > System and Security > Windows Firevall      Index     Control Rand 1 > System and Security > Windows Firevall      Index     Control Rand 1 > System and Security > Windows Firevall      Index     Control Rand 1 > System and Security > Windows Firevall      Index     Control Rand 1 > System and Security > Windows Firevall      Index     Control Rand 1 > System and Security > Windows Firevall      Index     Control Rand 1 > System and Security > Windows Firevall      Index     Control Rand 1 > System and Security > Windows Firevall      Index     Control Rand 1 > System and Security > Windows Firevall      Program     Managed Machine Service     All Yes Allow No C C(Program Arry     Control Rand Security > Windows Firevall      Program     Mediate Security > Windows Firevall      Program     Mediate Security > Security Yes     Allow No C C(Program Arry     Control Rand Security > Security Yes     Allow No C C(Program Arry     Control Rand Security > Security Yes     Allow No C C(Program Arry     Control Rand Security > Security Yes     Allow No C C(Program Arry     Program     Mediate Security > Security Yes     Allow No C C(Program Arry     Rev     Program     Mediate Security > Security Yes     Allow No C C(Program Arry     Program     Mediate Security > Security Yes     Allow No C C(Program Arry     Rev     Program     Mediate Security > Security Yes     Allow No C C(Program Arry     Rev     Program     Mediate Security > Security Yes     Allow No C C(Program Arry     Rev     Program     Mediate Security > Security Yes     Allow No C C(Program Arry     Rev     Program     Mediate Security > Security Yes     Allow No C C(Program     Rev     Program     Rev     Program     Rev     Program     Rev     Program     Rev     Program     Rev     Program     Rev     Program     Rev     Program     Rev     Program     Rev     Program     Rev     Program     |
| System and Security • Windows Firewall<br>Group Profile Enabled Action Override Program<br>All Yes Allow No C(Program<br>All Yes Allow No C(Program<br>Private Yes Allow No C(Program<br>Private Yes Al                                                                                                    | Control Panel                                                                                                    |
| System and Security       Windows Firewall         Group       Profile       Enabled       Action       Overnide         All       Yes       Allow       No         All       Yes       Allow       No         All       Yes       Allow       No         Private       Yes       Allow       No         Private       Yes       Allow       No         Private       Yes       Allow       No         Private       Yes       Allow       No         Private       Yes       Allow       No         Private       Yes       Allow       No         Private       Yes       Allow       No         Private       Yes       Allow       No         Private       Yes       Allow       No         Private       Yes       Allow       No         Private       Yes       Allow       No         Private       Yes       Allow       No         Does the net ophytical programs or a specific program?       No       No         "System/how: VMeDOCOCOLMad/CetedService cere       Engree       Yes/Physical/Bet/Verower doe         Engree       Coldhiproppen met                                                                                                    | Control Panel      System and Security      Windows Firewall      Profile     Control Panel     Source     Control Panel     Source     Profile     Control Panel     Source     Profile     Control Panel     Source     Profile     Control Panel     Source     Profile     Control Panel     Source     Profile     Control Panel     Source     Profile     Control Panel     Source     Profile     Control Panel     Source     Profile     Control Panel     Source     Profile     Control Panel     Source     Profile     Control Panel     Source     Profile     Control Panel     Source     Profile     Profile     Profile     Profile     Profile     Profile     Profile     Profile     Profile     Profile     Profile     Profile     Profile     Profile     Profile     Profile     Profile     Profile     Control Panel     Source     Profile     Profile   |
| System and Security                                                                                                    | Control Panel      System and Security      Windows Friend      The term of the security     Control Panel      Control Panel      Control Pa |
| System and Security                                                                                                    | Control Panel     Specific and Security     Windows Firewall      New York     You York     You York     You     You      |
| System and Security • Windows Firewall  Group  Profile  All  All  All  All  All  All  All                                                                                                    | Control Panel      Spectra and Security     Windows Firewall     The Security     Control Panel     Spectra     Control Panel     Spectra     Control Panel     Spectra     Control Panel     Spectra     Control     Control     Con |
| System and Security • Windows F<br>Group<br>executable name of the program that the<br>Dese the rule apply to all program<br>Bule apply to all program<br>Observations and security of the security<br>System Comparison of the security of the security<br>Deservation of the program that the<br>Deservation of the program that the<br>Deservation of the program that the<br>Deservation of the program that the<br>Deservation of the program that the<br>Deservation of the program that the<br>System of the program that the<br>Deservation of the program that the<br>Deservation of the program that the program that the<br>Deservation of the program that the program that the<br>Deservation of the program that the program that the<br>Deservation of the program that the program that the program that the<br>Deservation of the program that the program that the program that the<br>Deservation of the program that the program that the program that the<br>Deservation of the program that the program that the program that the program that the program that the program that the program that the program that the program that the program that the program that the program that the program that the program the program the program that the program the progra                                                                                                    | Control Panel > System and Security > Windows F     The task liver Tools Help     Control Panel > System and Security > Windows F     Control Action Service     Control Action Service     Control Action Action Service     Control Action Action Service     Control Action Action Service     Control Action Action Service     Control Action Action Service     Control Action Action Action Action     Action Action Action Action Action Action Action     Action Action Act |
|                                                                                                    | Per Let Ver Topk Hep      Per Let Ver Topk Hep      Per Let Ver T |

#### 8. Check ODBC connection to Installed DC from other computer

- Start odbcad32.exe and in "System DSN" press "Add" button.
- Select driver

|       | Name             |                   | V ^ |
|-------|------------------|-------------------|-----|
|       | MySQL ODBC 8     | .0 Unicode Driver | 8   |
| 011 0 | ODBC Driver 11   | for SQL Server    | 2   |
|       | ODBC Driver 17   | for SQL Server    | 2   |
|       | SQL Native Clier | nt                | 2   |
|       | SQL Server       |                   | 1   |
|       | SQL Server Nati  | ve Client 10.0    | 2   |
|       | SQL Server Nati  | ve Client 11.0    | 2   |
|       | <                |                   | >   |
|       | -                |                   |     |

- Enter Connection parameters with IP of Datacenter computer.

|            | This wizard will help y<br>SQL Server. | you create an ODBC data source that you can use to connect to |
|------------|----------------------------------------|---------------------------------------------------------------|
| SQL Server | What name do you w                     | vant to use to refer to the data source?                      |
|            | Name:                                  | Test                                                          |
|            | How do you want to                     | describe the data source?                                     |
|            | Description:                           | Test userscanlist                                             |
|            | Which SQL Server d                     | o you want to connect to?                                     |
|            | Server:                                | 192.168.1.161                                                 |
|            |                                        |                                                               |
|            |                                        |                                                               |
|            |                                        |                                                               |
|            |                                        |                                                               |
|            |                                        |                                                               |
|            |                                        |                                                               |
|            |                                        |                                                               |
|            |                                        |                                                               |
|            |                                        |                                                               |

- Enter user name and password

| reate a New Data S | Source to SQL Server                                                                                     |    |
|--------------------|----------------------------------------------------------------------------------------------------|----|
| THE                | How should SQL Server verify the authenticity of the login ID?                                           |    |
| SQL Server         | O <u>Wi</u> th Integrated Windows authentication.                                                        |    |
|                    | With Azure Active Directory Integrated authentication.                                                   |    |
|                    | O With SQL Server authentication using a login ID and password entered by the user.                      |    |
|                    | O With Azure Active Directory Password authentication using a login ID and password entered by the user. |    |
|                    | $\bigcirc$ With Azure Active Directory Interactive authentication using a login ID entered by the user.  |    |
|                    | Login ID: RADReader                                                                                      |    |
|                    | Password:                                                                                                |    |
|                    | $\bigcirc$ With Azure $\underline{M}\textsc{anaged}$ Service Identity authentication.                    |    |
|                    | c Bank Next > Cancel He                                                                                  | In |

- Click next

| Non A                                                                                                    | Change the default database to:        |   |
|----------------------------------------------------------------------------------------------------|----------------------------------------|---|
| and the second second s | (Default)                              | × |
| SQL Server                                                                                                    | Mirror server:                         |   |
|                                                                                                    | SPN for mirror server (Optional):      |   |
|                                                                                                    | Attach_database filename:              |   |
|                                                                                                    | ☑ Use ANSI quoted identifiers.         |   |
|                                                                                                    | Use ANSI nulls, paddings and warnings. |   |
|                                                                                                    | Application intent:                    |   |
|                                                                                                    | READWRITE                              | ~ |
|                                                                                                    | Multi-subnet <u>f</u> ailover.         |   |
|                                                                                                    | Transparent Network IP Resolution.     |   |
|                                                                                                    | Column Encryption.                     |   |
|                                                                                                    | Enclave Attestation Info:              |   |
|                                                                                                    | Use FMTONLY metadata discovery.        |   |
|                                                                                                    |                                        |   |
|                                                                                                    |                                        |   |
|                                                                                                    |                                        |   |
|                                                                                                    | < Back Next > Cancel Help              |   |

- Click finish

**RADIATION SOLUTIONS INC** 

| SOL Server | Lange the language of Sult Server system messages t                                                                                                    | 0]                  |
|------------|----------------------------------------------------------------------------------------------------|---------------------|
|            | (Default)                                                                                                    |                     |
|            | Use strong encryption for data.                                                                                                    |                     |
|            | Trust server certificate.                                                                                                    |                     |
|            | Perform translation for character data.                                                                                                    |                     |
|            | Use regional settings when outputting currency, number                                                                                                    | s, dates and times. |
|            |                                                                                                    |                     |
|            | Solution Solution (1) And Data Manager (1) Tama (1) International Solution (1) Tama (1) Tama (1) International Solution (1) Tama (1) International Solution (1) International Solution (1) International Solutional Solution (1) International Solutional Solution (1) International Solution (1) International Solution (1) Internatio | Desures             |
|            |                                                                                                    | Diowse              |
|            |                                                                                                    | 30000               |
|            | Log ODBC driver statistics to the log file:                                                                                                    |                     |
|            | C:\Users\SOBOLE~1\AppData\Local\Temp                                                                                                    | Bro <u>w</u> se     |
|            | Connect retry count:                                                                                                    | 1                   |
|            | Connect retry interval (seconds):                                                                                                    | 10                  |
|            |                                                                                                    |                     |

- Click "Test Data Source.."

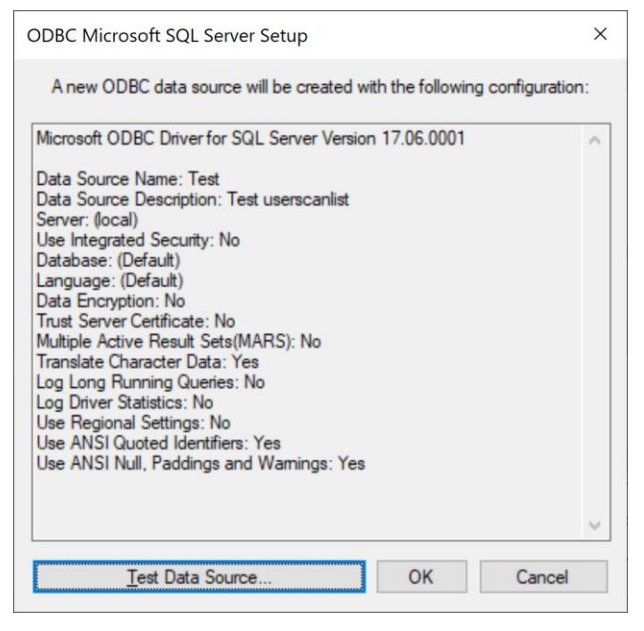

If test doesn't work enable SQL Server TCP port 1433 in "Windows Firewall" "Inbound Rules".
 Below is a link to check SQL server port

https://kb.blackbaud.com/knowledgebase/Article/39342